## Printer sides and colors:

- With the new system you will be able to print two colors at the same time by choosing the side you want. When you connect to printers you can choose a label size for the left or right printer.
- Go to the three bars in the upper left-hand corner

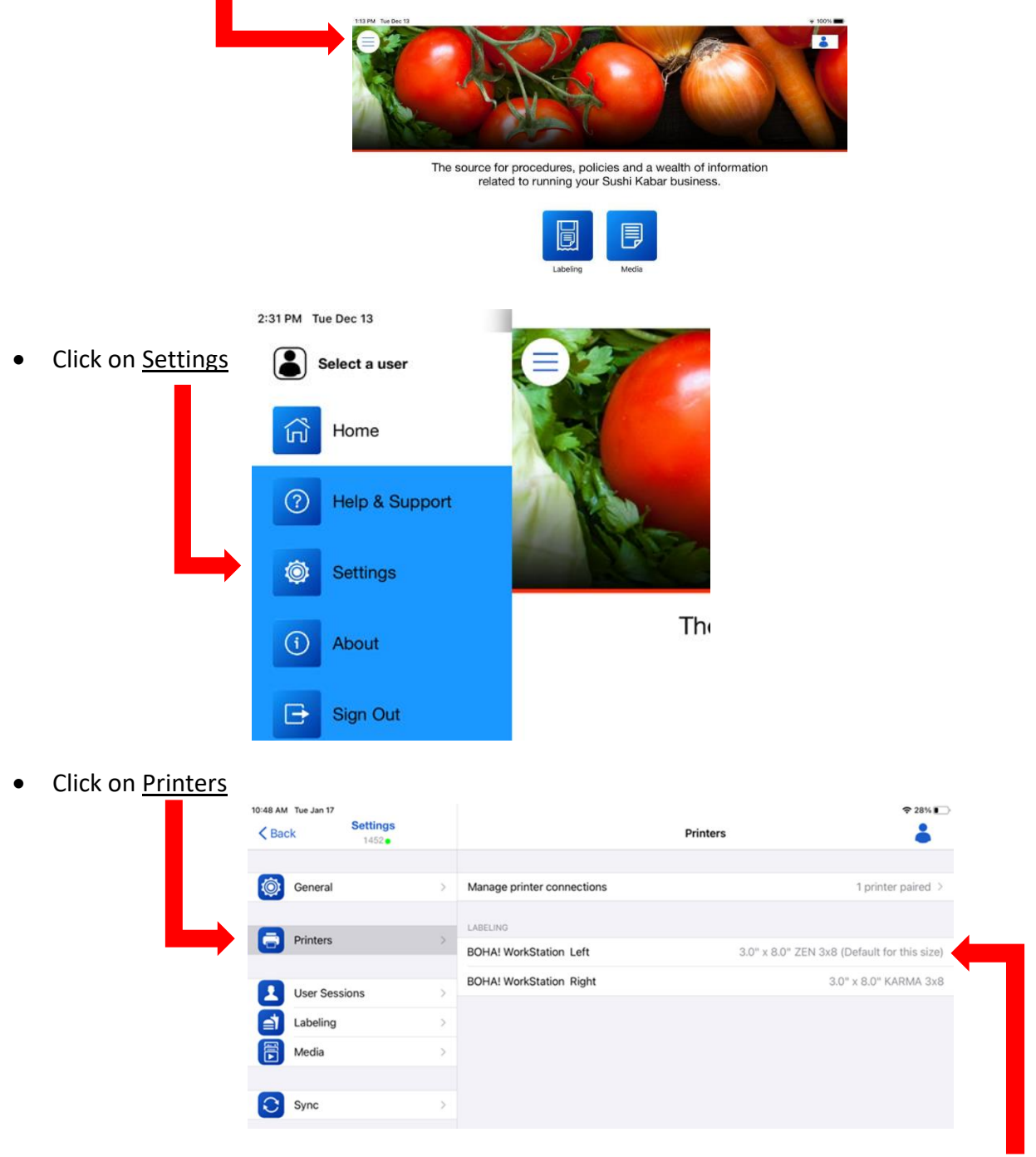

- You can then click on Workstation Left or Workstation Right to select the <u>Label Size/Color</u>.
- Label size options include Karma (green), Enlighten (purple) or Zen (blue).
- To print with two colors, choose different colors for each side.

If you choose to print a menu item and the printer does not have the correct Label Size/Color, the label will not print. A warning will pop-up asking you to reassign a side of the printer.
 Do not force it to print on the wrong color, you need to change out the label roll and assign the new color.

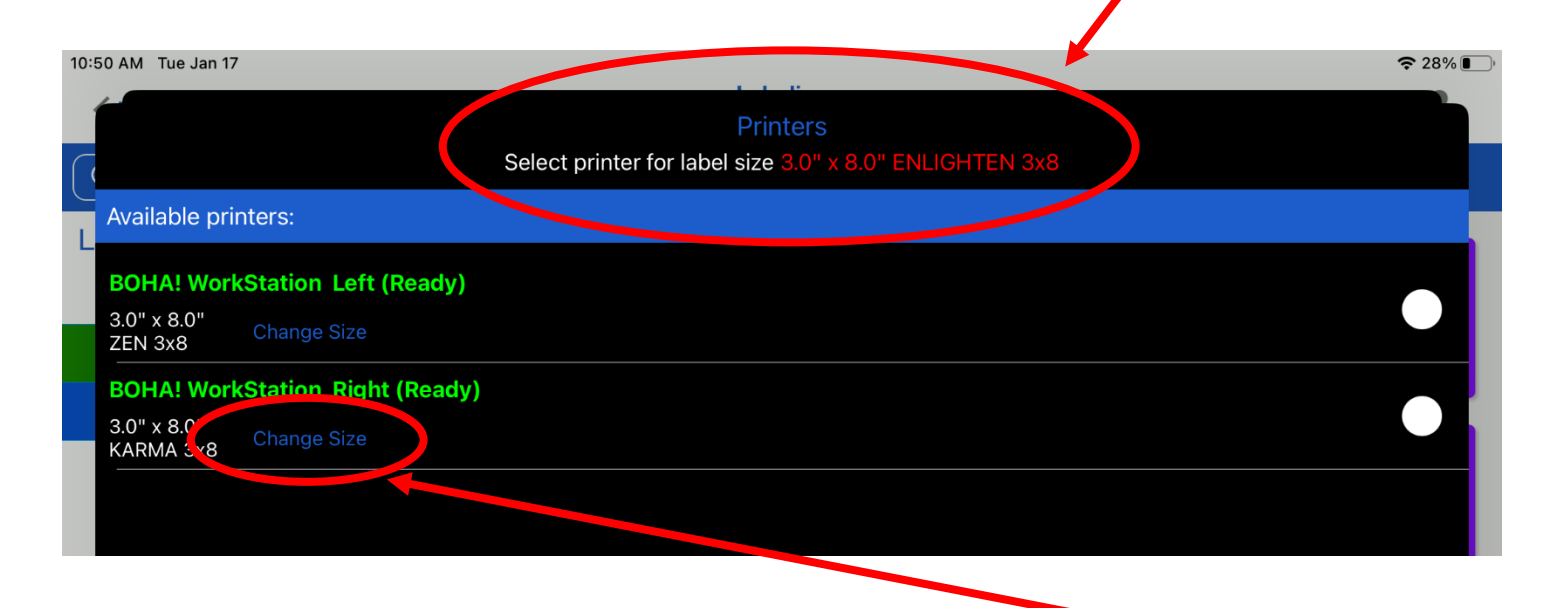

• To print another color, you will need to reassign the color by selecting <u>change size</u>.

| 10:50 AM Tue Jan 17<br>BOHA! WorkStation Left (Ready)<br>Label size of this item is 3.0" x 8.0" ENLIGHTEN 3x8<br>Select the appropriate label size loaded into the printer | <ul> <li>Select the correct Size/Color<br/>and click Apply</li> </ul>           |
|----------------------------------------------------------------------------------------------------|---------------------------------------------------------------------------------|
| 3.0" x 80"<br>3.00" X 100"<br>ENLIGHTEN<br>KARMA 3X8<br>(Default)                                                                                                    |                                                                                 |
|                                                                                                    | • Be sure to insert the proper color of label in that side of printer as well.  |
| Cancel Apply<br>SUSHIRITO LOVIN' ROLL                                                                                                    | <ul> <li>Once you click Apply, label<br/>should automatically print.</li> </ul> |